## **Creating a New Account Instructions**

1. Visit Our Website: Navigate to our website's homepage using your preferred web browser.

## Sign in to your account

- 2. Select Sign-In Option: Look for the "Sign Up" or "Create Account" option. This is found near the top right corner of the webpage next to the search box.
- 3. Initiate the Sign-Up Process: There will be a box to "Sign into an existing account" and a box to "create a new account".

| Sign In to Existing Account | Create New Account |
|-----------------------------|--------------------|
| Email:                      | Email:             |
|                             |                    |
| Password:                   | Password:          |
| ٥                           | •                  |
| Sign In                     | Retype password:   |
|                             | •                  |
|                             | Crosto Account     |
| Reset My Password           |                    |
|                             |                    |

- 4. Fill Out the Box to create a new account: Please fill out the required fields accurately:
  - **Email:** Provide a valid email address. This will be used for account verification and communication purposes.
  - Password: Create a strong password that is at least 6 characters long. You may use any combination of upper & lower case letters, numbers, and special characters
     (!@#\$%^&\*-+=|<>?/\). Password is case-sensitive and must be entered exactly the same way each time.
  - **Retype Password:** Re-enter the password you created to ensure accuracy.
- 5. **Complete the Sign-Up Process:** Once you have filled out all the required fields and agreed to the terms, click on the "Sign Up" or "Create Account" button to complete the process.

| Sign In to Existing Account | Create New Account |
|-----------------------------|--------------------|
| Email:                      | Email:             |
| Password:                   | Password:          |
| ٥                           | ٥                  |
| Sign In                     | Retype password:   |
|                             |                    |
| Reset My Password           | Create Account     |

6. Enter your contact information: Once you have created your username and password fill out the required personal information. Required boxes are marked with a red asterisk. Fill out the box with your First Name, Last Name, Address, Day Phone, and Birthday. Optionally, you may provide your title, Initials, Mobile phone, Citizenship status, Company, and/or Gender.

|                                                                      |            |               |                  | S                   | ign In  | Q Search   | 📜 Cart | Account |  |
|----------------------------------------------------------------------|------------|---------------|------------------|---------------------|---------|------------|--------|---------|--|
| My Information<br>Enter your contact information and click s         | Submit.    |               |                  |                     |         |            |        |         |  |
| MY CONTACT INFORMATION<br>Required fields are indicated by an asteri | sk (*)     |               |                  |                     |         |            |        |         |  |
| Title:                                                               | None       |               |                  | *                   |         |            |        |         |  |
| * First name:                                                        |            |               |                  |                     |         |            |        |         |  |
| Initial:                                                             |            |               |                  |                     |         |            |        |         |  |
|                                                                      |            |               |                  |                     |         |            |        |         |  |
| * Last name:                                                         |            |               |                  |                     |         |            |        |         |  |
|                                                                      |            |               |                  |                     |         |            |        |         |  |
| * Address 1:                                                         |            |               |                  |                     |         |            |        |         |  |
| Address 2:                                                           |            |               |                  |                     |         |            |        |         |  |
| * City:                                                              |            |               |                  |                     |         |            |        |         |  |
| * State:                                                             | Texas      |               |                  |                     |         |            |        |         |  |
| * Zip Code:                                                          |            |               |                  |                     |         |            |        |         |  |
| * Day phone:                                                         |            |               | •                | Ext.                |         |            |        |         |  |
| Eve phone:                                                           |            |               | •                | Ext.                |         |            |        |         |  |
| Mobile:                                                              |            |               | -                |                     |         |            |        |         |  |
|                                                                      | Check here | e if you agre | ee to receive mo | obile text notifica | ations. |            |        |         |  |
| * Date Of Birth:                                                     |            |               |                  |                     | (MI     | M/DD/YYYY) |        |         |  |
| Citizen:                                                             | Select On  | e             |                  |                     | -       |            |        |         |  |
| Company:                                                             |            |               |                  |                     |         |            |        |         |  |

| CustomFields                                                              |                         |
|---------------------------------------------------------------------------|-------------------------|
| Gender                                                                    |                         |
| Female                                                                    | Male                    |
| Non-binary/Third gender                                                   | Prefer to self-describe |
| Prefer not to answer                                                      | □ Other                 |
| If other, please specify:                                                 |                         |
|                                                                           |                         |
| <ul> <li>Check here to opt-out of occasional marketing emails.</li> </ul> |                         |
|                                                                           | Submit                  |

7. **Shopping Cart**. After creating your account, you should be immediately directed to your shopping cart page. To browse and register for courses, selected the "Continue shopping" button located in the top left corner of the shopping cart screen.

| Welcome, TestLiz                                                                | Sign Out | Q Search | 📜 Cart | Account                             |           |
|---------------------------------------------------------------------------------|----------|----------|--------|-------------------------------------|-----------|
| Shopping Cart                                                                   |          |          |        |                                     |           |
| Preview the items in your cart. When you're ready to purchase, click Check Out. |          |          |        |                                     |           |
| ← Continue Shopping                                                             |          |          |        |                                     |           |
| ITEM                                                                            |          |          |        | PRICE                               | DETAIL    |
| TEW .                                                                           |          |          |        |                                     |           |
| There are no items in your cart.                                                |          |          |        |                                     |           |
| There are no items in your cart. TOTAL:                                         |          |          |        | \$0.00                              |           |
| There are no items in your cart. TOTAL:                                         |          |          | н      | <b>\$0.00</b><br>low did you hear a | ibout us? |

8. **Login:** If you have left or closed the webpage, return to our website and use the "Sign In to Existing Account box to log in using your email and newly created password.

| Create New Account |
|--------------------|
| Email:             |
| Password:          |
| Retype password:   |
| Ø                  |
| Create Account     |
|                    |

Congratulations! You have successfully created an account on our website. Welcome aboard!

If you encounter any issues during the sign-up process or have any questions, feel free to contact UNT WISE - Workplace Inclusion & Sustainable Employment:

PH: 940-565-4000 FX: 940-565-3960 Email: <u>untwise@unt.edu</u>